## Microsoft 365

## Fixing the Microsoft Purview Encryption Button in Outlook Not Showing

If your licensed users for Microsoft Purview Encryption don't have the encryption button showing up in Outlook desktop or web, you may have to enable Azure/Entra RMS using the commands below and it should show up shortly after (wait 15-30 minutes, maybe more). Also, you may need to update MS Office in File > Account > Update Options > Update Now.

In elevated Powershell:

Set-ExecutionPolicy RemoteSigned Connect-ExchangeOnline Install-Module AIPService Connect-AipService Enable-AipService \$RMSConfig = Get-AadrmConfiguration \$LicenseUri = \$RMSConfig.LicensingIntranetDistributionPointUrl Set-IRMConfiguration -LicensingLocation \$LicenseUri Set-IRMConfiguration -AzureRMSLicensingEnabled \$true Set-IRMConfiguration -InternalLicensingEnabled \$true Set-IRMConfiguration -SimplifiedClientAccessEnabled \$true Get-IRMConfiguration

**Reference** 

Unique solution ID: #1153 Author: n/a Last update: 2024-07-03 21:02